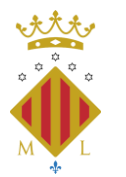

CAMPUS OBERT A LA CIUTADANIA

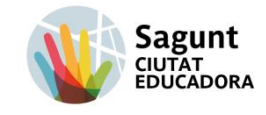

## COMO POTS INSCRIBIRTE Y MATRICULARTE EN LAS ACTIVIDADES DEL COC

**DOCUMENTO INFORMATIVO**: Consulta nuestro catálogo informativo de oferta de actividades en el siguiente enlace <u>Cursos y talleres 2025-2026</u>

# **1.- CONDICIONES DE MATRICULACIÓN**

- Pueden matricularse todas las personas mayores de 18 años.
- Las plazas serán limitadas y seguirán un procedimiento de sorteo público
- A lo largo del curso, si hay disponibilidad de plazas, la matrícula permanecerá abierta

### 2.- PLAZOS:

ABIERTO del 5 de mayo al 2 de septiembre de 2025.

Infórmate : 96 265 58 68 / 666 178 647

### 4.- INSCRIPCIÓN

1.- Plataforma de inscripción online. Haz clic en el siguiente enlace: Apúntate en línia

2.- Si la persona no puede inscribirse en línea, por no tener medios informáticos disponibles y tiene más de 60 años, podrá inscribirse dirigiéndose a la oficina de Sagunto ubicada a Cami Reial, 65 (piso 1), Sagunto.

Una vez está **admitido/a en las listas** que se publicarán en la web, tiene que realizar la formalización de la matrícula en línea. **Se enviará un enlace al correo electrónico facilitando la formalización de la matrícula** i el pago correspondiente.

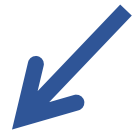

# SI TIENES DIFICULTADES AL MATRICULARTE A TRAVÉS DE LA PLATAFORMA EN LÍNEA, SIGUE LAS SIGUIENTES INTRUCCIONES DEL MANUAL.

### MANUAL DE AYUDA INSCRIPCIÓN online

1.- Accedemos en la página web principal del Ayuntamiento de Sagunto www.aytosagunto.es y en la parte inferior, hacemos clic en "Apúntate En línea" (matriculación en línea de actividades, cursos y eventos

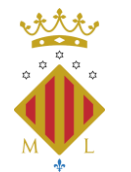

CAMPUS OBERT A LA CIUTADANIA

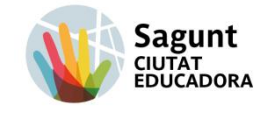

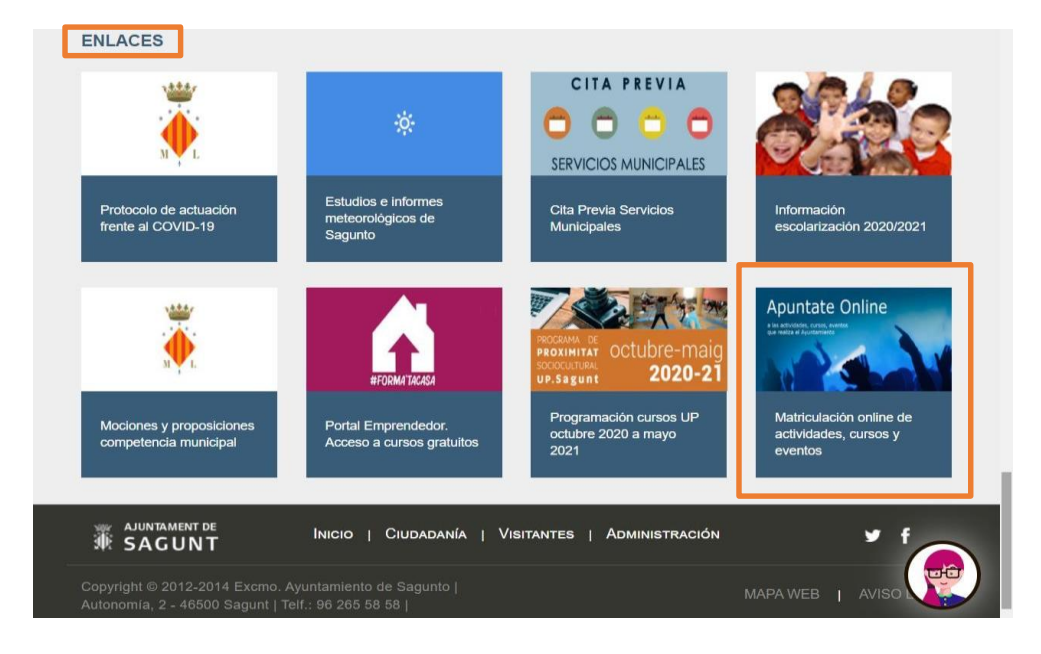

A continuación, hacemos click en "Campus Obert a la Ciutadania", donde veremos el menú con los cursos.

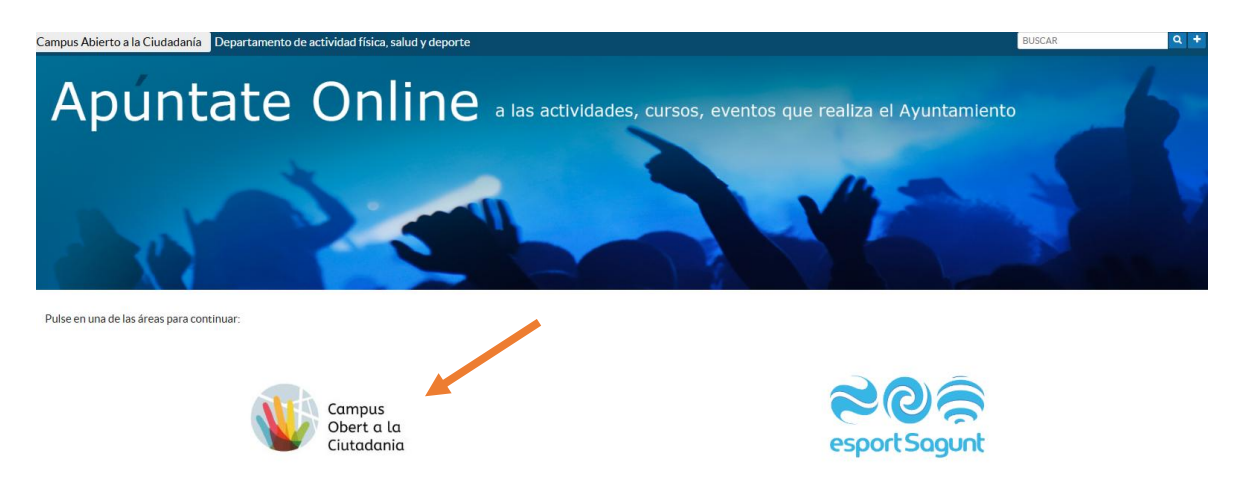

3.- Una vez hemos entrado en el apartado de Campus Abierto a la Ciudadanía, encontraremos la pantalla que nos mostrará los cursos que manejaremos con **las flechas de la parte inferior** hasta encontrar el que nos interese.

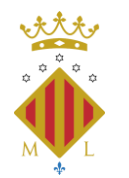

CAMPUS OBERT A LA CIUTADANIA

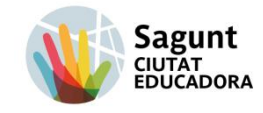

| V I Patatorna de Inscripción Unit: X I Pata     | aforma de inscripción Unit: X +                      |                                                                                                    |                                                                                                    |                                                                                                    | - 0 ×                                                                                  |
|-------------------------------------------------|------------------------------------------------------|----------------------------------------------------------------------------------------------------|----------------------------------------------------------------------------------------------------|----------------------------------------------------------------------------------------------------|----------------------------------------------------------------------------------------|
| é ⇒ C G S sytessgunto.spuntate                  | online/pio/activida desafitm/Tarea=26                |                                                                                                    |                                                                                                    |                                                                                                    | 🖈 🕈 🖸 🕴                                                                                |
| SAGUNT                                          |                                                      | Piataforma de Ir                                                                                                    | scripción Online                                                                                                    |                                                                                                    | vaneran<br>A (state ender                                                              |
| Campus Abierto a la Gudadanía Departamen        | nto de actividad física, salud y deporte             |                                                                                                    |                                                                                                    |                                                                                                    | BUSCAR Q 🔹                                                                             |
| # > Actividades > Campus Abierto a la Gudadania |                                                      |                                                                                                    |                                                                                                    |                                                                                                    |                                                                                        |
| Created                                         | EFTALRACIA DE MUELES<br>BIDENSIÓN DE MUELES AN PORTS | ETRAMENTOS MUSCULARES<br>Escatora sensor se partoras de<br>Secatora sensor sensor se partoras de<br>Secatora sensor sensor se partoras de<br>Secatora sensor sensor se partoras de<br>Secatora sensor sensor se partoras de<br>Secatoras de<br>Secatoras de<br>Se | EACH<br>Constances are not and the second<br>constances are not and the second<br>constances are not and the second<br>constances are not and the second<br>constances are not and the second<br>constances are not and the second<br>constances are not and the second<br>constances are not and the second<br>constances are not and the second<br>constances are not and the second<br>constances are not and the second<br>constances are not are not and the second<br>constances are not are not are not are not are<br>constances are not are not are not are not are not are not<br>constances are not are not are not are not are not are not<br>constances are not are not are not are not are not are not are not<br>constances are not are not are no | Figure 1 and 1 and | COTURA BÁSICA O<br>COTURA BÁSICA O<br>COTURA BADIS<br>HODOSO HODOSOS<br>Agura es Badis |
| Ver Detaile                                     | Ver Detaile                                          | Ver Detalle                                                                                                    | Ver Detaile                                                                                                    | Ver Detaile                                                                                                    | CENTROSOCIALLOS CLAVELES                                                               |
|                                                 | Feu clid                                             | k a les fletxes per a busc                                                                                                    | ar el curs desitjat.                                                                                                    |                                                                                                    |                                                                                        |
|                                                 |                                                      |                                                                                                    | Hostrando del 7 al 12 de 15                                                                                                    |                                                                                                    |                                                                                        |
| Problemos                                       |                                                      |                                                                                                    |                                                                                                    |                                                                                                    |                                                                                        |
| No se han-enconenado resultados                 | ckeu <mark>"ver deta</mark> l                        | le" del curs al qu                                                                                                    | ie us voleu prem                                                                                                    | natricular.                                                                                                    |                                                                                        |
| ₩ AILWINNET DE<br># SAGUNT                      |                                                      |                                                                                                    |                                                                                                    | Cafe Antonomia, 2<br>44000 - MACUNTERSAGUNET<br>Tent, VARSAGEROR<br>Hittighy Exampletic At                                                                                                    |                                                                                        |
| Compreter estationergoliten                     | INF. ME. CIT. PASAPORTE                              | Solicitanta"                                                                                                    | Primer Apellicis Sciichartei                                                                                                    |                                                                                                    |                                                                                        |
| E D Buscar                                      | S = 0                                                |                                                                                                    |                                                                                                    | Ca Compacting<br>Escriterio                                                                                                    | CERSIONA HORA 🗠 EP 1953                                                                |

También tenemos la opción de colocar el puntero sobre de la nota informativa para ver la información extra de los cursos (plazos, **precio**, horario, centros, etc.)

| 👻 🖩 Platartorma de Inse                                                                            | stpolen Drilm 🗴 📱 Pataforma de Inscripció                                                                                   | in Onlin X +                                                                                                    |                                                                |                                                                  |                                                                |                                                                             |                                                                                                    | - 0 ×                  |
|----------------------------------------------------------------------------------------------------|----------------------------------------------------------------------------------------------------|----------------------------------------------------------------------------------------------------|----------------------------------------------------------------|------------------------------------------------------------------|----------------------------------------------------------------|-----------------------------------------------------------------------------|----------------------------------------------------------------------------------------------------|------------------------|
| 6 3 C A (                                                                                          | sytoeagunto.apuntate.online/pio/activio                                                                                     | da das.shtml?area=26                                                                                                    |                                                                |                                                                  |                                                                |                                                                             | \$P 🕈                                                                                                    | 0 1                    |
| # SAG                                                                                              | unt or<br>UNT                                                                                                    | Pi                                                                                                    | taforma de Inscripción Online                                  |                                                                  |                                                                |                                                                             |                                                                                                    | Valveca                |
| Campus Abierto a la Ci                                                                             | udadanía Departamento de actividad                                                                                          | I física, salud y deporte                                                                                                    |                                                                |                                                                  |                                                                |                                                                             | BUSCAR                                                                                                    | Q +                    |
| 4 > Actividades > Canau                                                                            | s Abierte a la Ciudadania                                                                                                   |                                                                                                    |                                                                |                                                                  |                                                                |                                                                             |                                                                                                    |                        |
| T Filtres                                                                                          |                                                                                                    |                                                                                                    |                                                                |                                                                  |                                                                |                                                                             |                                                                                                    |                        |
| Codege 0<br>(# 0) 3029C-32<br>(# 0) 3029C-33<br>(# 0) 3025C-47<br>(# 0) 3025C-47<br>(# 0) 3025C-38 | Actividad 0<br>ESTIRAM ENTOS NURCULARES<br>ESTIRAM ENTOS NURCULARES<br>ESTIRAM ENTOS NURCULARES<br>ESTIRAM ENTOS NURCULARES | Grupo I. Poerso de Sagareo - Drev 20 y 19 Alto, docidore<br>Grupo 2. Poerso de Ingareo - Drev 20 y 19 Alto, docidore no<br>R. Grupo I. Sagareo - Estavo III y 19 Alto, docidor em 1020<br>B. Grupo I. Sagareo - Drevo 30 y 19 Alto, docidore em 1020<br>B. Grupo 2. Sagareo - Drevo 30 y 19 Alto, docidore em 1020 | 2angoria 6<br>1924 y 2007)<br>1924 y 2007)<br>2007)<br>y 2007) | Initio 0<br>14/10/2025<br>14/10/2025<br>15/10/2025<br>15/10/2025 | Fill 0<br>25/03/2005<br>25/03/2005<br>25/03/2005<br>25/03/2005 | Hataria<br>M 15:45-16:45<br>M 16:49-17:45<br>L 17:00-16:00<br>L 18:00-19:00 | Canada Com Port de Seguine<br>Canada Com Port de Seguine<br>Canada Com Port de Seguine<br>Canada de Namada de Raschae Historia<br>Canada de Namada de Raschae Historia<br>Canada de Namada Manda de Historia |                        |
| 0 20296-39                                                                                         | ESTIRAM ENTOSIN USCULARES                                                                                                   | B2 Saganto - Entre 15 y 97 años inacidos antre 1926 y 2007)<br>D2 Gauge 2 Saganto - Catro 30 y 50 años (sastes anna 1926)                                                                                                    | - 2012                                                         | 15/10/2025                                                       | 27/05/2026                                                     | X 17:00-18:00                                                               | Centro de Permadión Racó de Priorta                                                                                                    |                        |
| w ARMINARY DE<br>₩ SAGUNT                                                                          | Clicket                                                                                                    | u al subgrup desitja                                                                                                    | t.                                                             | Cale<br>400<br>Tet:<br>atta                                      | Autonomia, 2<br>O - SAGUNITO/S<br>943455950<br>phytologuettaw  | ACUMI                                                                       |                                                                                                    |                        |
| Conficiency                                                                                        | re<br>Balan badoradan maryadan                                                                                              | HE, HE, OK MANDATE Suichard                                                                                                    | Primer Aquilitis Botic larma                                   |                                                                  |                                                                | Comprove                                                                    |                                                                                                    |                        |
| 😫 🔎 Вилсаг                                                                                         | <b>S</b>                                                                                                    | •                                                                                                    |                                                                |                                                                  |                                                                | 6                                                                           | catasia 🤷 👩 🤹 🗠                                                                                                    | 199 1954<br>05/15/0125 |

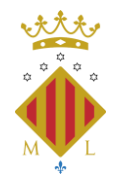

CAMPUS OBERT A LA CIUTADANIA

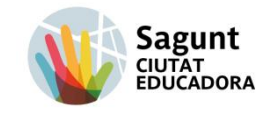

|                                                                                                    | + C A (E sytesigurtospuntationsins)pi                                                                                                    | e/iolGeneralshtmlTousen58838/                                                                                                    | r= MbSoggEat, (NwSTEE sup Tyskele BGT in Sol. W/714b                                                                                                    |                                                                                                    |                                                                            |                                                                                                    | ÷ •                                                                                 | Ð         |
|----------------------------------------------------------------------------------------------------|----------------------------------------------------------------------------------------------------|----------------------------------------------------------------------------------------------------|----------------------------------------------------------------------------------------------------|----------------------------------------------------------------------------------------------------|----------------------------------------------------------------------------|----------------------------------------------------------------------------------------------------|-------------------------------------------------------------------------------------|-----------|
| And                                                                                                    | Congress State                                                                                                    |                                                                                                    | Campus Abie<br>SOLICITUD GENE                                                                                                    | rto a la Cladolania<br>RICA DE INSCRIPCIÓN                                                                                                    |                                                                            |                                                                                                    |                                                                                     |           |
|                                                                                                    | 64                                                                                                    |                                                                                                    |                                                                                                    |                                                                                                    | 100                                                                        |                                                                                                    | - Andre Santastin                                                                   |           |
| Legisland and and and and and and and and and                                                                                                    | formación                                                                                                    |                                                                                                    |                                                                                                    |                                                                                                    |                                                                            |                                                                                                    |                                                                                     |           |
|                                                                                                    |                                                                                                    |                                                                                                    | MARKING MURIE                                                                                                    | STREET, PORWOON                                                                                                    |                                                                            |                                                                                                    |                                                                                     |           |
| A second are noted with the transmission of the constraints of the constraints of the con    | r canta colo bleve activada la opcilio de REICRECON, por tanta                                                                                                    | n, selta panchiù lesar Miran-erarel sarran. Il altege                                                                                                    | aetarente de Campos Olierí o la Chaladaría le sorocidante el rec                                                                                                    | mente en el cuel pidei realizer el page.                                                                                                    |                                                                            |                                                                                                    |                                                                                     |           |
|                                                                                                    | Las talicitades se han de delletter a las necesidades, por tarto.<br>51 es inscriment en Másico y cuescos re desectimană sur                                                                                                    | una persana <u>NO PODEA INSCREIPSE ()</u><br>SOUCITUD.                                                                                                    | HMASDR 2 CURREN                                                                                                    |                                                                                                    |                                                                            |                                                                                                    |                                                                                     |           |
| 6- Llegiu atentament i clickeu aceptar.<br>Norte<br>Torre Norted Dages Les 19, Male Services (19, Male Services (19, Male Services | SOLD as positive materialian as personal specifyption on the<br>Response of the Sold Model Televit Consecution as<br>S are localizated as personal admit takes used ingure an little<br>Divide CAC (CAC) pairs in generalized as used previous adder<br>Divide CAC (CAC) pairs in generalized as used previous adder<br>Divide CAC) and the second their divides constants and come of<br>Li respective to fairbact and the individence days are previous adder<br>Li respective to fairbact and the individence days are previous adder<br>Li respective to fairbact and the individence days and an adder<br>Divide CAC) and the second term of the individence<br>Divide CAC) and the second term of the individence<br>Divide CAC) and the second term of the individence<br>Divide CAC) and the second term of the individence<br>Divide CAC) and the second term of the individence<br>Divide CAC) and the second term of the individence<br>Divide CAC) and the second term of the individence<br>Divide CAC) and the second term of the individence<br>Divide CAC) and the second term of the individence<br>Divide CAC) and the second term of the individence<br>Divide CAC) and the individence<br>Divide CAC) and t                                                                                                    | annatase en las bras positicidas de la tran-<br>bicipadant la interficialen y la posicidad a su<br>de expera el departamento la famará, asi<br>a no ana mismo marrical.<br>Recto de lecurrir en falledades la interfa-<br>tempos diferencias e el interfo alanger. | In Jan Sangar Roman Service and International Service your responsion.<br>Intelliging the other data least instance paralleleadance cannot be have disposed in<br>the other with the main service paralleleadance cannot be have disposed in<br>the restrict on the service cannot be restrict and service in<br>the restrict on the service in constraints and the paralleleadance<br>and the service cannot be an and the paralleleadance<br>and the service service and the service in the service<br>service service service in the service service service in the service<br>service service service in the service service service service<br>service service service in the service service service service<br>service service service service service service<br>service service service service service service<br>service service service service service<br>service service service service service<br>service service service service<br>service service service<br>service service<br>service service<br>service service<br>service service<br>service service<br>service service<br>service<br>s                                                         | ntecadors/paraguas até entre le le cautacte na Youvelle,<br>d de placaecy a partir de este momento podmi nealitar<br>réa del Campar Oberto la Cutadore e ta souver est | utes/resultado del sories pl<br>er el jago de matritolia<br>to matritolia. | atonac universions of <b>dia 3 de analdemidens</b> . Carro                                                                            | gelaetie enter destrischneidtando en la web a li                                    | areando A |
| Liegiu atentament i ciickeu aceptar. Norm  Norm  Sorge Normal Disput Segre Control (1997) Control (1997) Control Control (1997) Control (1997) Control (19                     | <b>C</b> 11                                                                                                    |                                                                                                    |                                                                                                    |                                                                                                    |                                                                            |                                                                                                    |                                                                                     |           |
| Comp     Normal     Comp     Normal     En     En     En       C1     EXTEMPED CODE/CDDA.0033     IS Optimilized in Code (10%) (0011     D350225     D001/000     Comp     En     En <th>0- LI</th> <th>egiu atenta</th> <th>ment i clickeu ace</th> <th>aptar.</th> <th></th> <th></th> <th></th> <th></th>                                                                                                    | 0- LI                                                                                                    | egiu atenta                                                                                                    | ment i clickeu ace                                                                                                    | aptar.                                                                                                    |                                                                            |                                                                                                    |                                                                                     |           |
| CIT ETHNAGE/COLAGE: 0.0411 Tapes. Ever 19, 9 als inconcer 196, (011 0.05021 201000 Carrier Email: Part and the second enabled and the second enabled and t                                                                                                    |                                                                                                    |                                                                                                    |                                                                                                    | Aceptar                                                                                                    |                                                                            |                                                                                                    |                                                                                     |           |
|                                                                                                    | Corge Wanded                                                                                                    |                                                                                                    | Concerto 1                                                                                                    |                                                                                                    |                                                                            |                                                                                                    |                                                                                     | a frances |
|                                                                                                    | Corps Normalia<br>Inc. In Elementario Science Andrea<br>Marite de Sea analite prove<br>Sea a Sea analite proves                                                                                                    | II Quest he                                                                                                    | Comparis<br>anti: Enere Ha o Value Locates anti 1007, 2001<br>anti: en a fractisci in line: a gentra da a formación a p                                                                                                    | nations y primer to be transmitted Frenches 101.2                                                                                                    | and and a period                                                           | Connors Formatica Post on Hineton                                                                                                    | na ana ana Granda Again arag                                                        | a free f  |
| enter encentrativa de la constante de la constante de la<br>La constante de la constante de la constante de la constante de la constante de la constante de la constante de                                                                                                    | Comp Normal Normal Norm | B Green They<br>write to calling its Responsible (b. Trans<br>the C. Alexandri, 1. CP - 40200 Segurar<br>line of Data (Hum.                                                                                                    | $\label{eq:state} \begin{split} & = 0 \\ & = 0 \\ &$ | Seidanes y californ de la Seisergond Paralas. Un a                                                                                                    |                                                                            | Corres<br>Original Formation Beatras (Harris<br>Market and Practice Supremote Landau<br>action (Egentimetic): de clana carronalars, p | Net a versa com, Securator A versa versa<br>ubit transposer con reducedir anti la A | e Concer  |

4.- Después de acceder al curso en el que deseamos inscribirnos, disponemos de 20 minutos para llenar los campos. El siguiente paso se rellenar los datos.

| Catedoni<br>Catedoni           |                                     |                                   |                             |                                  | Campus Abie<br>SOLICITUD GENÉ | rto a la Ciude<br>ÍRICA DE INS | danía<br>CRIPCIÓN |                      |                 |         |                                     |                     |              | A Iniciar s |
|--------------------------------|-------------------------------------|-----------------------------------|-----------------------------|----------------------------------|-------------------------------|--------------------------------|-------------------|----------------------|-----------------|---------|-------------------------------------|---------------------|--------------|-------------|
|                                | Cerner                              |                                   | 9                           | Borrar datos                     |                               |                                |                   | Validar d            | ielou           |         | P.                                  | Realizer inscripció | <b>6</b>     |             |
|                                |                                     |                                   | Las                         | serva de las actividades         | esleccionadas termino         | ri en 1937 a                   | ninatos. Recu     | erds confirma        | r la inscripció | ia.     |                                     |                     |              |             |
| tos del usuarlo<br>»Documento" | v                                   | Nim. Documento'                   | 7-Com                       | pleteu le                        | es vostr                      | res da                         | ides.             | Primer spellick      |                 |         |                                     | Segundo apellido    |              |             |
| fore"                          | Toldform 2                          | Correc-electrónico"               |                             |                                  |                               | F.Nadmier                      | e"                |                      |                 | ied.    | Sent'                               |                     |              |             |
| nicilio"                       |                                     |                                   |                             |                                  | Número*                       | Escalera                       |                   | Planta               | P               | erta    |                                     |                     |              |             |
| elocia'<br>LENCUL              |                                     | Ŧ                                 | Mankipio'<br>SAGUNTO/SAGUNT |                                  |                               | CR:                            |                   | 🗸 Empatrosa          | doenel Municip  | io      |                                     |                     |              |             |
| tividades para la              | er que solicita la inscripción      |                                   |                             |                                  |                               |                                |                   |                      |                 |         |                                     |                     |              |             |
| Vall Atticat                   | ins .                               | 0                                 |                             | Carrowski A                      |                               |                                | Index A           | Ex D                 | litere          | in .    | Come &                              |                     | lances a     |             |
| 20250-87                       | ESTIRAMENTOS MUSCULA                | RES R. Gray                       | po 1. Segunto – Briton 18 y | Plaios juentos entre 1826 y      | 3067)                         |                                | 19/10/2025        | 25/05/2026           | L1700-18-0      | ů.      | Centro de Formación Racó del Horta  |                     | Preselección | 1.64        |
| nilicacionendisp               | ponibies                            |                                   |                             |                                  |                               |                                |                   |                      |                 |         |                                     |                     |              |             |
| n 01*                          |                                     | , con DN                          | meap                        | ngo a la consulta del Titulo de  | Familia Namerosa, Familia     | a Monoperental y/o             | Diversidad Func   | ional, por itas sigu | iestes motivas: |         |                                     |                     |              |             |
| en crye case de                | aberă apertar la decumentación acre | ditativa correspondienta Lart. 28 | 2 Ley 39/2015 Reducted      | o por la disposición final 12 de | la Ley Orgânica 3/2018, de    | 5 de diciembre).               |                   |                      |                 |         |                                     |                     |              |             |
| Códiga                         | Aeti                                | wided                             |                             |                                  | Catagoría                     |                                |                   |                      | Welo            | Pin .   | Centro                              |                     | 5            | on Rosción  |
| 80-07                          | ESTIMAMENTOS MUSCULAR               | 85                                | B. Grupe 1. Segures - 6     | intre 16 y 99 años (nacidos ant  | re 9956 y 2007)               |                                |                   | 32                   | 10/2025 25      | 05/2026 | Centra de Formación Recó de l'Horta |                     |              |             |
|                                |                                     |                                   |                             |                                  |                               |                                |                   |                      |                 |         |                                     |                     |              |             |

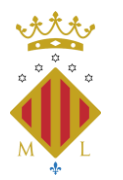

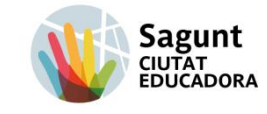

CAMPUS OBERT A LA CIUTADANIA

Una vez completamos todos los campos necesarios y obligatorios, añadiremos o modificaremos el curso si no se el correcto.

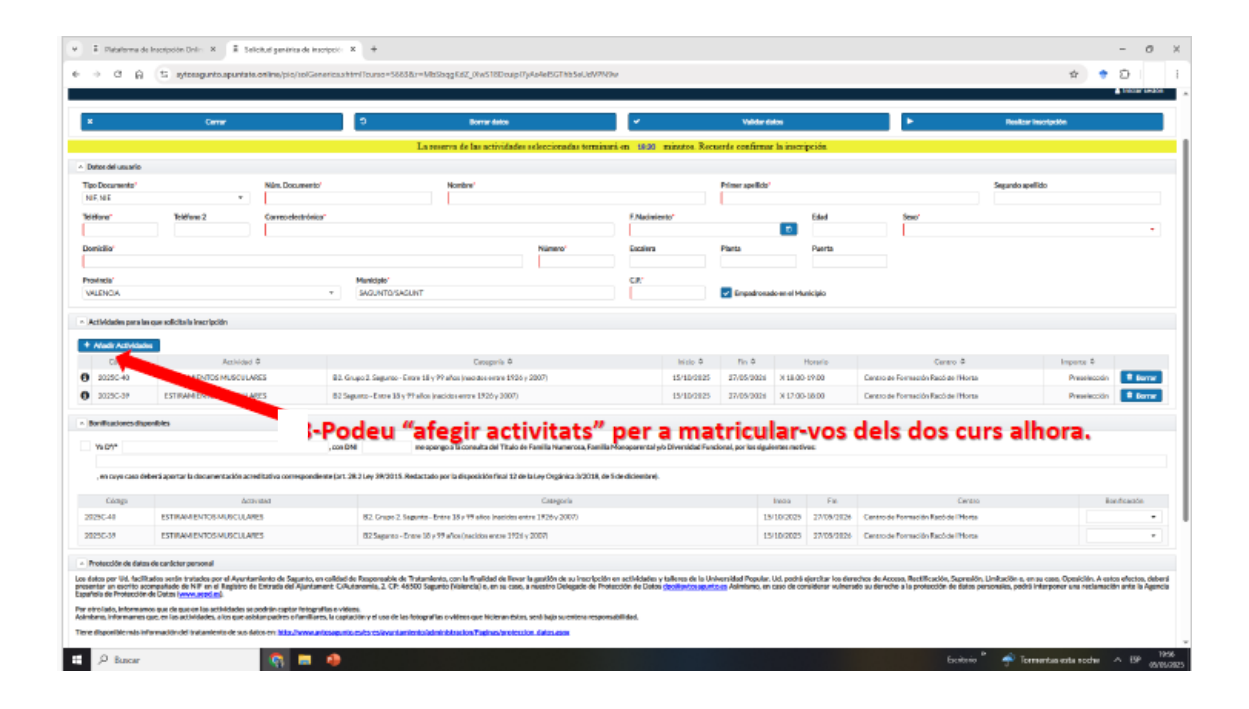

5.- A continuación, tenemos la opción de marcar la casilla de oposición a la consulta del título de familia numerosa, si se marca deberá de aportar en su caso la documentación acreditativa de que se dispone del carné. De no ser así, hay que dejarlo vacío y continuar con el siguiente paso.

La siguiente opción nos muestra la bonificación de familia numerosa de régimen general o monoparental, con un 10% sobre el importe total, o la bonificación de familia numerosa de régimen especial o monoparental con un 20% de bonificación sobre el importe total.

\*En caso de oposición, deberá de presentar el libro o carné de familia numerosa.

\*En caso de marcar familia numerosa o monoparental y no acreditar que lo es, no será válida la matrícula a pesar de haber formalizado el pago.

6.- En el siguiente apartado hay que autorizar o no, de manera obligatoria para continuar con la solicitud, el permiso para la publicación de fotos o videos de las actividades que pueden llevarse a cabo durante el curso

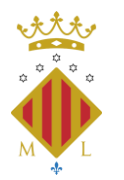

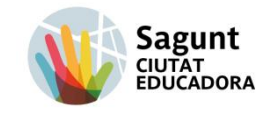

CAMPUS OBERT A LA CIUTADANIA

|                                                                                                    | La reserva de                                                                                                    | los cursos seleccionados terminará en 10:28 minutos. Recu                                                                                                    | erde confirmar l                                         | a inscripción                        |                                      |                                                                                 |                                                                         |
|----------------------------------------------------------------------------------------------------|----------------------------------------------------------------------------------------------------|----------------------------------------------------------------------------------------------------|----------------------------------------------------------|--------------------------------------|--------------------------------------|---------------------------------------------------------------------------------|-------------------------------------------------------------------------|
| , en cuyo                                                                                                    | o caso deberá aportar la documentación acreditativa correspondiente (art. 28.2 Ley 3                                                                                                    | 9/2015. Redactado por la disposición final 12 de la Ley Orgánica 3/2018, de 5                                                                                                    | de diciembre).                                           |                                      |                                      |                                                                                 |                                                                         |
| Código                                                                                                    | Actividad                                                                                                    | Categoria                                                                                                    | Inicio Curso                                             | Fin Curso                            | Centro                               | Bonifie                                                                         | cación                                                                  |
| 2020M09                                                                                                    | BIENESTAR EMOCIONAL CON TÉCNICAS DE DIVERSIÓN Y RELAJACIÓN                                                                                                    | A partir de 18 años - Entre 18 y 99 años (nacidos entre 1921 y 2002)                                                                                                    | 20/10/2020                                               | 22/12/2020                           | Casal Jove                           | 10.00% - BONIFICACIÓN FAN                                                       | MILIA NUMEROSA GENE 👻                                                   |
| ^ Importe                                                                                                    |                                                                                                    |                                                                                                    |                                                          |                                      |                                      |                                                                                 |                                                                         |
|                                                                                                    |                                                                                                    |                                                                                                    |                                                          |                                      |                                      | No difference of                                                                |                                                                         |
|                                                                                                    |                                                                                                    |                                                                                                    |                                                          |                                      |                                      | Suma:                                                                           | 34,00€                                                                  |
|                                                                                                    |                                                                                                    |                                                                                                    |                                                          |                                      |                                      | Bonificación:                                                                   | -3,40€                                                                  |
|                                                                                                    |                                                                                                    |                                                                                                    |                                                          |                                      |                                      | Total:                                                                          | 30,60€                                                                  |
| Los datos por L<br>caso, Oposiciór<br>derecho a la pro<br>Por otro lado, ir<br>Asimismo, infor<br>Tiene disponibl<br>De las fotografi | Id. facilitados serán tratados por el Ayuntamiento de Sagunto, en calidad de Respons<br>A estos detoso, doberá presentar un escrito a compañado de NIF en el Registro de<br>tección de datos personales, podrá interponer una reclamación ante la Agencia Espa<br>formamos que de que en las actividades se podrán captar fotografías o videos:<br>mamos que, en las actividades, a los que asistan padres o familiares, la captación y el 1<br>e más información del tratamiento de sus datos en: <u>http://www.avosagunto.es/es-es</u><br>as ylo videos que el Ayuntamiento pueda captar durante la realización de las activida | able de Tratamiento, con la finalidad de llevar la gestión de su inscripción en a<br>intrada del Ajuntament: C/Autonomía, 2. CP-46300 Sagunto (Valencia) o, en s<br>fola de Protección de Datos ( <u>www.aecides</u> ),<br>uso de las fotografías o vídeos que hicieran éstos, será bajo su entera responsa<br><u>(ayuntamiento/administracion/Paginas/eroteccion_datos.asox</u><br>des en las que el alumno o alumna se ha inscrito: | ctividades de índol<br>au caso, a nuestro D<br>abilidad. | e deportiva. Ud.<br>elegado de Protr | oodrá ejercitar l<br>ección de Datos | ios derechos de Acceso, Rectificaci<br>d <u>roc@aytosagunto.es</u> Asimismo, er | ón, Supresión, Limitación o, en su<br>1 caso de considerar vulnerado su |
| Autorizo<br>No autori                                                                                                    | al Ayuntamiento a la publicación de las fotografías en boletin, página Web o espacios<br>zo al Ayuntamiento a la publicación de las fotografías en boletin, página Web o espaci                                                                                                    | en redes sociales del Ayuntamiento.<br>os en redes sociales del Ayuntamiento.                                                                                                    | Malidae datae                                            |                                      |                                      | Bodiner                                                                         |                                                                         |
|                                                                                                    |                                                                                                    |                                                                                                    | Vandar Gatos                                             |                                      |                                      | Noanzai                                                                         |                                                                         |

7.- Una vez se ha rellenado toda la solicitud, validaremos los datos, para ver si se nos ha pasado algún campo obligatorio o que la plataforma requiere (esto aparecerá en rojo en la parte superior de la inscripción). Si todo está correcto <u>nos saldrá un aviso (en verde).</u> Si no, nos señalará los campos donde ha habido algún error o que están vacíos.

|                                                                                                    |                                                                                                    |                                                                                                    |                                                                                                    | _                                      | _                                          | _                  |                                     |                                   | -              |
|----------------------------------------------------------------------------------------------------|----------------------------------------------------------------------------------------------------|----------------------------------------------------------------------------------------------------|----------------------------------------------------------------------------------------------------|----------------------------------------|--------------------------------------------|--------------------|-------------------------------------|-----------------------------------|----------------|
|                                                                                                    | Center                                                                                                    | 9                                                                                                    | Borrar datos                                                                                                    | ÷                                      | Validar da                                 | 84                 | •                                   | Reelbar Inscription               |                |
|                                                                                                    |                                                                                                    | I                                                                                                    | a reserva de las actividades seleccionadas termin                                                                                                    | nari en 16:30 minutos Recus            | rde confirmat                              | la inscripción     |                                     |                                   |                |
| Actividades per a la                                                                                                    | n que soficita la inscripción                                                                                                    |                                                                                                    |                                                                                                    |                                        |                                            |                    |                                     |                                   |                |
| Madir Actividadi                                                                                                    | -                                                                                                    |                                                                                                    |                                                                                                    |                                        |                                            |                    |                                     |                                   |                |
| Cildigo 4                                                                                                    | Acchilded \$                                                                                                    |                                                                                                    | Catoporia O                                                                                                    | Miclo A                                | Fin Ø                                      | Horario            | Cantro #                            | Importe \$                        |                |
| 20250-40                                                                                                    | ESTIRAM ENTOS MUSCULARES                                                                                                    | 82. Grupo 2. Segunto - Entre                                                                                                    | 18 y 99 años (nacidos erare 1926 y 2007)                                                                                                    | 15/10/2025                             | 27/05/3026                                 | X 18-00-19-00      | Centro de Formación Racó de l'Horta | Preselección                      |                |
| 2029C-39                                                                                                    | ESTIFAMIENTOS MUSCULARES                                                                                                    | 82 Segunto - Entre 35 y 97 al                                                                                                    | Aos (nacidos entre 1926 y 2007)                                                                                                    | 15/10/2125                             | 27/05/2026                                 | X 17:00-18:00      | Centro de Pormeción Racó de l'Horta | Preselección                      |                |
| - Machines dag                                                                                                    | entoles                                                                                                    |                                                                                                    |                                                                                                    |                                        |                                            |                    |                                     |                                   |                |
| 040                                                                                                    |                                                                                                    |                                                                                                    | e e e e e e e e e e e e e e e e e e e                                                                                                    | history and the Direction of Court     |                                            |                    |                                     |                                   |                |
| 101                                                                                                    |                                                                                                    | ,01010                                                                                                    | Population and a contract of the contract of the second second |                                        | And, per las legan                         | and the second     |                                     |                                   |                |
| en caya casa de                                                                                                    | eberá apertar la decamentación acreditativo come                                                                                                    | spondiente (art. 28.2 Ley 39/2015. Reda                                                                                                    | stado por la disposición final 12 de la Ley Orgánica 3/2018, d                                                                                                    | la 5 de diciembro).                    |                                            |                    |                                     |                                   |                |
| Céntra                                                                                                    | Accurated                                                                                                    |                                                                                                    | Categoria                                                                                                    |                                        |                                            | inon En            | Centro                              |                                   | and the second |
| 100                                                                                                    | ESTIMATENCIA MERCILARES                                                                                                    | NZ Crum 7 Summ                                                                                                    | tim., France 15 or TP adara inspirities protect (1876), 2027)                                                                                                    |                                        | 15                                         | 10/2025 22/04/2026 | Cantanula Parmaritin Banhola (Hauta |                                   |                |
| NC-M                                                                                                    | ESTIMATE A TOTAL POLITICAL                                                                                                    | R2Samma Free                                                                                                    | 10 - 59 años (nacións aness 1924 - 2002)                                                                                                    |                                        | 15                                         | 10/2025 22/24/2824 | Canana da Francisko Barleta Dherra  |                                   |                |
|                                                                                                    |                                                                                                    |                                                                                                    |                                                                                                    |                                        |                                            |                    |                                     |                                   |                |
| otección de datas                                                                                                    | a de carácter personal                                                                                                    |                                                                                                    |                                                                                                    |                                        |                                            |                    |                                     |                                   |                |
| Nos per Vd. facilit                                                                                                    | commandiandes die N.W. am al Baselinders die Freiwurdte stad                                                                                                    |                                                                                                    | regional (new capity) of the case, a new company of the                                                                                                    | CONTRACTOR OF CONTRACTOR OF CONTRACTOR | Par la la la la la la la la la la la la la |                    |                                     | and, prover and point and receive |                |
| atos per 194, facilit<br>mitar un escrito ao<br>leia de Protacción<br>trollado, informanes<br>e disponible más-ini<br>clistopratilac plovia<br>Autorizo al Ayunt                                                                                                    | comessiste de NF en el Registro de Cherada del<br>de Cherad Inversa está mil.<br>nos que de guaren las echidades es podeles repete<br>com en las echidades, a los que enlanas readera el<br>fra mación del tratamiento de suo datos em Alda.<br>descuyar el Ayartamiento pueda captar durante la<br>amiento a la publicación de las fras gafalas intoche                                                                                                    | r felografilio e videos.<br>Tenditeros, la capitación y el uso de las foto<br>herros antesagostos cubes cubievos familiente<br>la matiloxifica de las activistades en las que<br>cin, página Tileb e segacios en redes accia                                                                                                    | agarifas ovideas que histeran bása, sená baja suceitora respr<br>asideministracion Trajanov/antiectora, datas asoar<br>el alumno o alumna corta inscritor<br>las del Apurtansienzo.                                                                                                    | vesabilidad.                           |                                            |                    |                                     |                                   |                |
| atos per Vid, facilit<br>inter un escrito ao<br>leia de Protección<br>intro lado, Informante<br>en Informantes<br>el Opportible más leit<br>el totagnatilas y lo vi<br>Autorizo al Ayunto<br>Nie estarizo al Ayunto                                                                                                    | companiates de NY m el 4 Registro de Extrateis del<br>de Olam I avez, aracter al de Olam I avez, aracter al<br>nos que de que en las actividades as acorden cequites<br>en las actividades - Als sue establismentos no l<br>fra mación del instantiento de suo destos em Mala. <sup>2</sup><br>Elisoc.que el Aquestamiento puedo captar durantel<br>amiento a la publicación de las fazografías en tal<br>antenno a la publicación de las fazografías en tal                                                                                                    | r felografia e videni.<br>Yamiliarra, la capitadim y el uno de las foto<br>la malificación de las actividades en las que<br>rón galgina Meto cespacios en redes ocia<br>olerin galgina Meto cespacios en redes ocia                                                                                                    | ngarille ovidensisse hicken obles, socialises succitere inspe<br>säädinki bässion Thebras an värestön Läätseson<br>värdenna oskenna oska inspriksi<br>liis dei Apuaraniseno.<br>usiales nä Apuaraniseno.                                                                                                    | orsabilidad.                           |                                            |                    |                                     |                                   |                |
| atos per Vid, facilit<br>inter un escrito ao<br>tero de Protectorio<br>tero lado, informante<br>tero, informante i<br>disponibile mis-ini<br>el traggatilac vilo vid<br>Auzarizo al Ayunz<br>Ne eutorizo al Ayunz<br>Misaciones                                                                                                    | ompaisado de NIP en el Esginho de Extrañol en<br>de Ottor Interna esta distidade en<br>se que de que en las actividades en su actividades<br>en las actividades de las estas dela contra en<br>las actividades de las estas dela contra en<br>las actividades de las las actividades en las<br>antenensos a la publicación de las las franças finitas en<br>las actividades de las las franças finitas en las<br>antenensos a la publicación de las las franças finitas en las<br>antenensos a la publicación de las las franças finitas en las<br>antenensos a la publicación de las las franças finitas en las<br>antenensos a la publicación de las las franças finitas en las<br>antenensos a la publicación de las las franças finitas en las<br>de las desensos de las publicacións de las franças finitas en<br>de las desensos de las publicacións de las franças finitas en<br>de las desensos de las publicacións de las franças finitas en<br>de las desensos de las desensos de las franças finitas en<br>de las desensos de las desensos de las desensos de las de las finitas de las finitas de las finitas de las de las desensos<br>de las desensos de las desensos de las desensos de las desensos de las de las finitas de las de las desensos<br>de las desensos de las desensos de las desensos de las desensos de las desensos de las desensos de las de las de las definitas de las de las desensos<br>de las desensos de las desensos de las desensos de las desensos de las de las definitas de las de las de las de las definitas de las de las de las de las definitas de las definitas de las definitas de las definitas de las definitas de las definitas de las definitas de las definitas de las definitas de las definitas de las definitas de las definitas de las definitas de las definitas de las definitas de las definitas definitas de las definitas de las definitas de las definitas de las definitas de las definitas de las definitas de las definitas de las definitas de las definitas de las definitas de las definitas de las definitas de las definitas de las definitas de las definitas de las definitas de las defin                                                                                                    | n felografika e videni.<br>Manifatta, ke sapitatitir yel use de las fisik<br>home antosepuntu cata stalivat dan itali<br>la maitacilia de las attivitades es las que<br>rtis, página Web o espacios en redes accia<br>videns, página Web o espacios en redes ac                                                                                                    | ng ar the orderes our factor and stars, send hep-scenter ensure<br>under the star to the scene of the scene of the scene of the<br>of allower on charms on the trachts:<br>line and Agorementers.<br>Sold and Agorementers.                                                                                                    | onskillided.                           |                                            | 16-111             | to be also deter                    |                                   |                |
| atos per Vid, facilit<br>inter un escrito so<br>de de Protestario<br>trollado, informante<br>en la literatura de<br>disposibile missiei<br>fottagrafilac yilo vid<br>Autorito al Ayunto<br>Na autorito al Ayunto<br>misacioneto<br>Autorito en eschira atifi                                                                                                    | comparison of hit in or if highline for third will be<br>been and the second second seco                                                                                                    | Indeputition in videos.<br>Interflorence, la copitación y el con de las feos<br>forma artecución de las actividades en las que<br>la matituación de las actividades en redese accia<br>colorien, jugiços Niños exerpacios en redese accia<br>colorien, jugiços Niños exerpacios en redese accia<br>colorien, jugiços Niños exerpacios en redese accia<br>el constante actividades, recursos.                                                                                                    | ngerlin eviteren et können tekn soch kap sochene enspe<br>undere Abselsen Tretten betrettetes. Adea som<br>et allandrare allandra et tal kontes<br>sik sich Ausuranietes.<br>9- Click a "r                                                                                                    | realizar ins                           | crip                                       | :ión" i            | ja ho tindrie                       | u                                 |                |
| atos par Vid, facilit<br>intar un escrito os<br>vide de Protestación<br>vide de Protestación<br>vide de Protestación<br>vide de Protestación<br>en la construcción de Protesta<br>Autorito al Ayrunta<br>Na autorito al Ayrunta<br>Autorito al Ayrunta<br>Autori                | comparison (HT m of Angeline 40 Christel HT<br>(M Shar) anomal science (Holdson an operating the<br>set of the science (Holdson and Holdson and Holdson                                                                                                    | nengenation e voltens.<br>Termiliere la copitación y el con de las foto<br>homo antecesarios de las contextes estas<br>entre antificación de las actividades es tacano<br>relacionadas de las actividades en redera escás<br>coloris:, página Web compacion en redera escás<br>coloris:, página Web compacion en redera escás<br>constituis actividades; recursos<br>instantes; recursos.                                                                                                    | ngerlan ovitersaget können tekan, soch Maria societien insage<br>underste Ankerna och konstantik<br>et allenera och anna soch kanz ihre<br>ut allenera och anna soch kanz ihre<br>ut allenera och Austransientis.<br>Siste net Austransientis.                                                                                                    | realizar ins                           | crip                                       | :ión" i            | ja ho tindrie                       | u                                 |                |
| Nos per Uid, facilit<br>inter un recordio de<br>la de Producción<br>reclado, informanes<br>disposible endo interna-<br>fictagrafilac y lo viá<br>Autorico al Ayunto<br>No autorito al Ayunto<br>No autorito al Ayunto<br>Autorico al Ayunto<br>Autorico al A | ompassion of the mole Anglesis de Constanti Add<br>(di Shahi Anglesis) de Constanti Add<br>Shahi Anglesis de Constanti Add<br>Shahi Anglesis de Constanti Add<br>Shahi Anglesis de Constanti Add<br>Shahi Anglesis de Constanti Add<br>Reveati Shahi Add Add Add Add<br>Reveati Shahi Add<br>Reveati Shahi Add<br>Reveati Sh | n hogo film o videos.<br>Tensilence da contectador e di con de las fue<br>tensilence da contectador e di con de las fue<br>tensilencia de de las contectadores en las que<br>en la subjeta i Neto e espacia en e de la conte<br>fin subjeta i Neto e espacia e en e de la conte<br>contecho, página Weto e espacia e en e de la conte<br>contecho, página Weto e espacia e en e de la conte<br>contecho, página Weto e espacia e en e de la contecho<br>contecho, página Weto e espacia e en e de la contecho<br>contecho, página Weto e espacia e e e de la contecho<br>contecho, página Weto e espacia e e e de la contecho<br>contecho e espacia e e de la contecho e e de la contecho<br>contecho e e de la contecho e e de la contecho e e de<br>contecho e e de la contecho e e de la contecho e e de<br>contecho e e de la contecho e e de la contecho e e de<br>contecho e e de la contecho e e de la contecho e e de<br>contecho e e de la contecho e e de la contecho e e de<br>contecho e e de la contecho e e de la contecho e e de<br>contecho e e de la contecho e e de la contecho e e dela contecho e e<br>contecho e e de la contecho e e de la contecho e e de<br>contecho e e de la contecho e e de la contecho e e de<br>contecho e e de la contecho e e dela contecho e e de<br>contecho e e de la contecho e e de la contecho e e de<br>contecho e e dela contecho e e dela contecho e e de<br>contecho e e dela contecho e e dela contecho e dela contecho e e dela contecho e dela contecho e dela contecho e dela contecho e dela contecho e dela contecho e dela contecho e dela contecho e dela contecho e dela contecho e dela contecho e dela contecho e dela contecho e dela contecho e | ng vita oviter och til og soci beta soci han soci beta soci beta soci<br>utalette blandstatte Telefond verstettetter. Beta som<br>et allande en davna atte blandtatt.<br>Het dir Australiente.<br>Social etta Australiente.                                                                                                    | realizar ins                           | crip                                       | :ión" i            | ja ho tindrie                       | u                                 |                |

9.- Para acabar, pulsaremos el botón de "realizar inscripción", después "continuar" y nos generará un justificante de la inscripción que podemos guardar como justificante.

# Información y dudas: 96 265 58 68/ 666 178 647